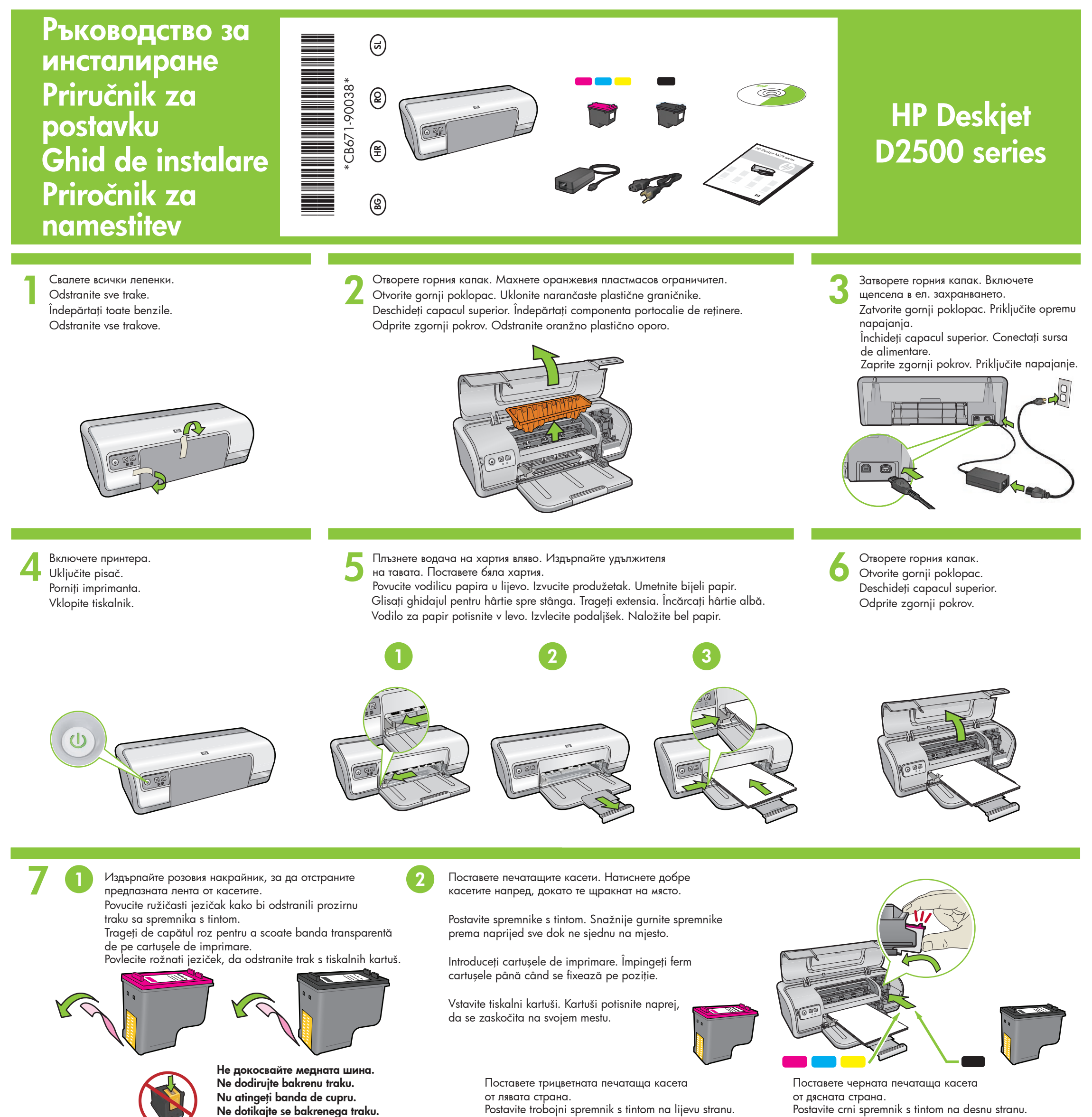

Postavite crni spremnik s tintom na desnu stranu. Introduceți cartușul de imprimare tricolor în partea stângă. Introduceți cartușul de imprimare negru în partea dreaptă.

Tribarvno tiskalno kartušo vstavite na levi strani.

Črno tiskalno kartušo vstavite na desni strani.

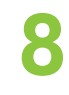

Затворете горния капак. Zatvorite gornji poklopac. Închideți capacul superior. Zaprite zgornji pokrov.

Свържете USB кабела. Spojite USB kabel. Conectați cablul USB. Priključite kabel USB.

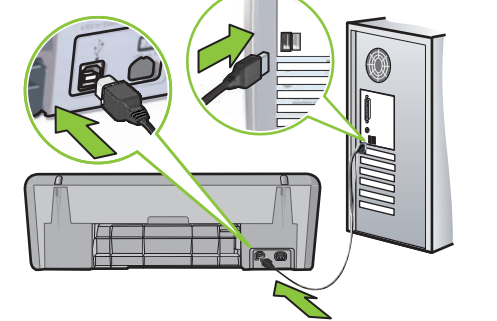

USB 

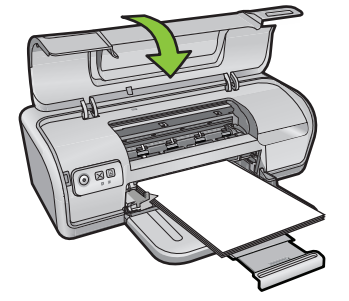

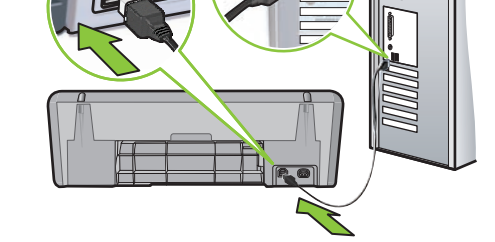

Закупете отделно USB кабел, ако такъв не е включен към опаковката. Ako niste dobili USB kabel uz uređaj, kupite ga odvojeno. Cumpărați separat un cablu USB, dacă acesta nu este inclus. Če kabel USB ni priložen, ga kupite posebej.

Vezi pasul 10a. Вж. стъпка 10а. Windows Pogledajte korak 10a. Glejte korak 10a.

Macintosh

Vezi pasul 10b. Вж. стъпка 10b. Pogledajte korak 10b. Glejte korak 10b.

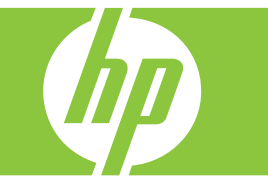

# Windows

## Инсталиране на софтуера на принтера за Windows

- 1 На компютъра ще се покаже съветник.
- 2 Следвайте екраните.
- **3** Когато бъдете подканени, поставете компактдиска.
- 4 Ще се покаже екранът на съветника на HP.
- 5 Следвайте инструкциите на екрана на съветника на HP.

#### Не се показва никакъв екран?

- Щракнете върху бутона Start (Старт), след което изберете Run (Изпълнение).
- 2. Щракнете върху бутона Browse (Преглед).
- 3. Изберете **HPPP CD** от падащия списък **Look in** (Търсене в).
- 4. Изберете **Setup**, след което щракнете върху бутона **Open** (Отвори).
- 5. Щракнете върху **ОК**, а след това следвайте инструкциите на екрана.

Ако няма връзка с устройството, вж. справочното ръководство.

#### Ако инсталирането на софтуера за Windows е неуспешно:

 Извадете компактдиска от CD-ROM устройството на компютъра, след това изключете USB кабела от компютъра.

2 Рестартирайте компютъра.

- 3 Временно изключете всички софтуерни защитни стени и антивирусни програми. Рестартирайте тези програми след инсталиране на софтуера на принтера.
- 4 Поставете компактдиска със софтуера за принтера в CD-ROM устройството на компютъра, а след това следвайте инструкциите на екрана, за да инсталирате софтуера за принтера. Не свързвайте USB кабела, докато не получите указание за това.
- 5 След като инсталирането приключи, рестартирайте компютъра.

#### Instalacija softvera pisača za Windows

- 1 Na računalu se prikazuje Čarobnjak.
- 2 Slijedite zaslone.

1. Pritisnite gumb Start (Početak),

a zatim odaberite Run (Pokretanje).

2. Pritisnite gumb Browse (Pretraživanje).

3. Odaberite **HPPP CD** na padajućem popisu **Look in** (Potraži u).

4. Odaberite Setup (Postavka), a zatim

pritisnite gumb **Open** (Otvaranje).

5. Pritisnite **OK** (U redu), a zatim slijedite

Nema zaslona?

- 3 Umetnite CD kada se to zatraži od vas.4 Prikazuju se zasloni HP čarobnjaka.
- 5 Slijedite upute sa zaslona HP čarobnjaka.

#### Instalați software-ul de imprimantă pentru Windows

- 1 Pe computer se afișează un expert.
- 2 Urmați ecranele.
- Introduceți CD-ul când vi se solicită.
  Se afișează ecranul expertului HP.
  Urmați instrucțiunile de pe ecran ale expertului HP.

Nu se afișează niciun ecran?

selectați Run (Executare).

Look in (Privire în).

**Open** (Deschidere)

de pe ecran.

1. Faceți clic pe butonul Start, apoi

2. Faceți clic pe butonul Browse (Răsfoire)

3. Selectați CD-ul HPPP din lista verticală

4. Selectați Setup, apoi faceți clic pe butonul

5. Faceți clic pe OK, apoi urmați instrucțiunile

Dacă nu există niciun plug-and-play, consultați ghidul de referință.

#### Nameščanje programske opreme za tiskalnik v računalnik z operacijskim sistemom Windows

- 1 Na zaslonu računalnika se prikaže čarovnik.
- **2** Sledite navodilom na zaslonu.
- 3 Ob pozivu vstavite CD.
- 4 Prikaže se zaslon s HP-jevim čarovnikom.5 Sledite navodilom HP-jevega čarovnika.

#### Se zaslon ni prikazal?

- 1. Kliknite gumb **Start** in izberite **Run** (Zaženi).
- 2. Kliknite gumb Browse (Prebrskaj).
- 3. V spustnem seznamu **Look in** (lšči v) izberite **HPPP CD**.
- 4. Izberite datoteko **Setup**, nato kliknite gumb **Open** (Odpri).
- 5. Kliknite **OK** (V redu) in sledite navodilom na zaslonu.

Če ni namestitve »Plug and Play«, glejte Navodila za uporabo.

#### Dacă instalarea software-ului pentru Windows nu reușește:

- 1 Scoateți CD-ul din unitatea CD-ROM a computerului, apoi deconectați cablul USB de la computer.
- 2 Reporniți computerul.
- 3 Dezactivați temporar orice paravan de protecție pentru software și închideți orice software antivirus. Reporniți aceste programe după instalarea software-ului imprimantei.
- 4 Introduceți CD-ul cu software-ul imprimantei în unitatea CD-ROM a computerului, apoi urmați instrucțiunile de pe ecran pentru a instala software-ul imprimantei. Nu conectați cablul USB până nu vi se solicită acest lucru.
- 5 După terminarea instalării, reporniți computerul.

### Če namestitev programske opreme v računalnik z operacijskim sistemom Windows ne uspe:

- Odstranite CD iz pogona CD-ROM v računalniku in izvlecite kabel USB iz računalnika.
- 2 Ponovno zaženite računalnik.
- 3 Začasno onemogočite požarni zid in zaprite vso protivirusno programsko opremo. Te programe ponovno zaženite, ko namestite programsko opremo za tiskalnik.
- 4 V pogon CD-ROM vstavite CD s programsko opremo tiskalnika in sledite navodilom na zaslonu, da jo namestite. Kabla USB ne priključite, dokler k temu niste pozvani.
- 5 Ko je namestitev dokončana, znova zaženite računalnik.

# Macintosh

**0**b

#### Инсталиране на софтуера на принтера за Macintosh

- 1 Поставете компактдиска със софтуера на принтера в CD-ROM устройството.
- 2 Щракнете двукратно върху иконата на компактдиска в прозореца на Finder, освен ако той вече не се е отворил.
- 3 Щракнете двукратно върху иконата на инсталиращата програма.
- 4 Приемете лицензионното споразумение.
- 5 Щракнете върху Install (Инсталиране). Изчакайте, докато инсталирането завърши.

#### Instalacija softvera pisača za Macintosh

- Postavite CD sa softverom pisača u CD-ROM pogonsku jedinicu.
- 2 Ako već nije otvorena, dva puta pritisnite ikonu CD-a u prozoru Finder (Tragač).
- 3 Dvaput pritisnite ikonu postavljača.4 Prihvatite ugovor o licencama.
- **5** Pritisnite **Install** (Instalacija).
- Pričekajte dok se instalacija ne završi.

#### Instalați software-ul de imprimantă pentru Macintosh

- 1 Introduceți CD-ul cu software-ul imprimantei în unitatea CD-ROM.
- 2 Faceți dublu clic pe pictograma CD din fereastra Finder (Selector), dacă acest element nu este deja deschis.
- **3** Faceți dublu clic pe pictograma programului de instalare.
- 4 Acceptați acordul de licență.
- 5 Faceți clic pe **Install** (Instalare). Așteptați să se finalizeze instalarea.

#### Nameščanje programske opreme za tiskalnik v računalnik z operacijskim sistemom Macintosh

- 1 CD s programsko opremo tiskalnika vstavite v pogon CD-ROM.
- 2 V oknu raziskovalca dvokliknite ikono CD-ja, če še ni odprta.
- **3** Dvokliknite ikono namestitvenega programa.
- 4 Sprejmite licenčno pogodbo.
- 5 Kliknite Install (Namesti).
- Počakajte, da bo namestitev dokončana.

# Ako značajka "spoji i koristi" ne radi, pogledajte Priručnik s referencama.

#### Ako ne uspije instalacija softvera za Windows:

 Izvadite CD iz CD-ROM pogonske jedinice, zatim odspojite USB kabel pisača s računala.

2 Ponovo pokrenite računalo.

upute na zaslonu.

- **3** Privremeno onemogućite softverski vatreni zid ili zatvorite sve protuvirusne programe. Nakon instalacije softvera pisača ponovno pokrenite ove programe.
- 4 Umetnite CD sa softverom pisača u CD-ROM pogon računala i slijedite upute prikazane na zaslonu za instalaciju softvera. Ne pokušavajte spojiti USB kabel dok to nije zatraženo od vas.
- **5** Poslije završene instalacije, ponovno pokrenite računalo.

# Ако инсталирането е неуспешно...

Ako je instalacija neuspješna... Dacă instalarea nu reușește... Če namestitev ne uspe...

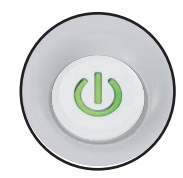

Уверете се, че принтерът е включен. Provjerite je li pisač uključen. Asigurați-vă că imprimanta este pornită. Prepričajte se, ali je tiskalnik priključen na napajanje.

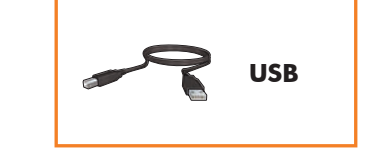

Уверете се, че кабелите са добре свързани. Provjerite jesu li veze kabela čvrste. Asigurați-vă că sunt bine făcute conexiunile cu cabluri. Preverite, ali so kabli dobro priključeni.

Printed in <country> 12/2007

© 2007 Hewlett-Packard Development Company, LP. Windows® is a U.S registered trademark of Microsoft Corporation.

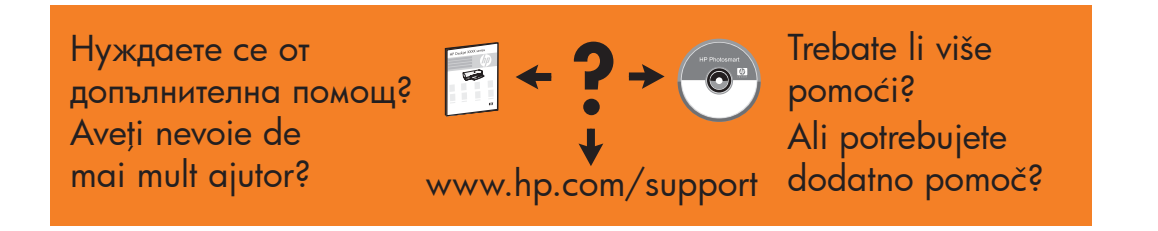

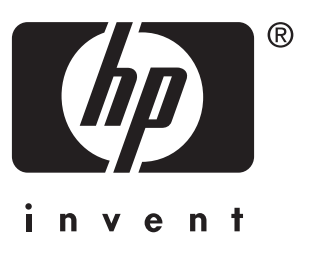